## Connecting to Eduroam using CAT

## Windows 10 Instructions

CONCORDIA UNIVERSITY <sup>o</sup>■EDMONTON

- 1. On your Windows 10 device, open Chrome and navigate to <a href="https://cat.eduroam.org/">https://cat.eduroam.org/</a>
- 2. Click the button to download the installer.

3. Select **Concordia University of Edmonton** as your organization.

- 4. Select **CUE Staff & Faculty** or **CUE Students** as your user group.
- 5. Click on the **MS Windows 10 button** to start the download process.

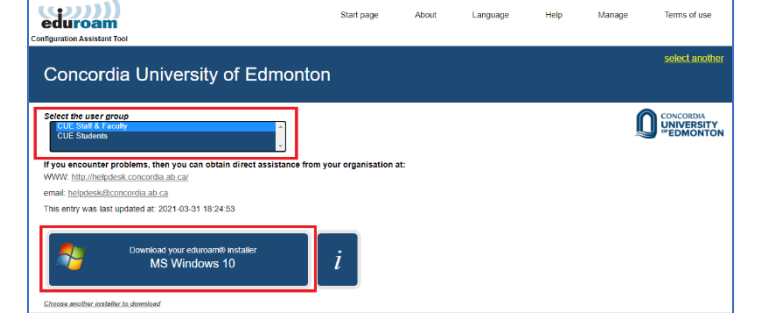

Show organisations in Canada

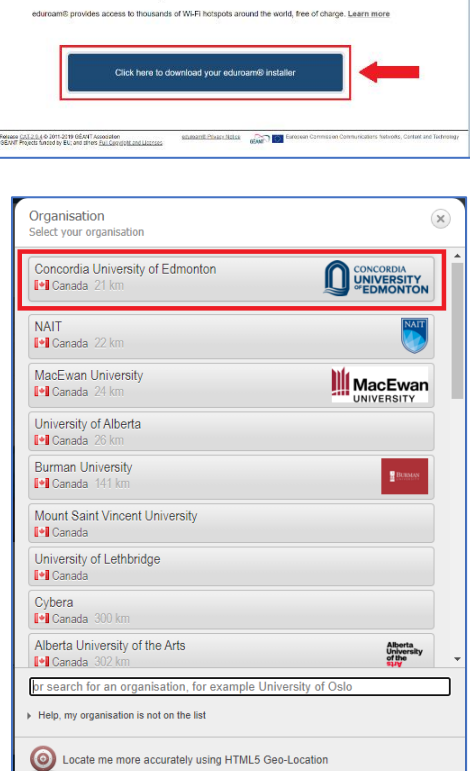

✓ show all countries

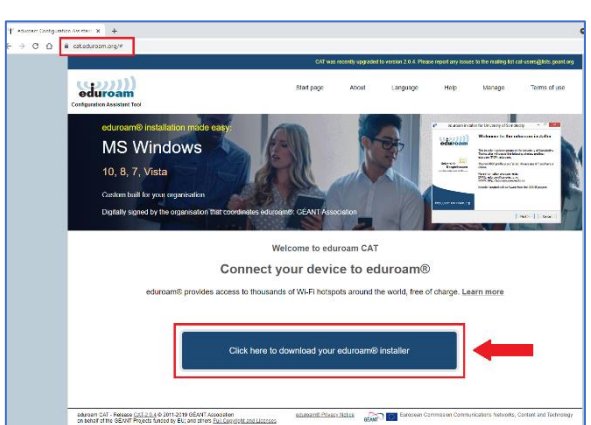

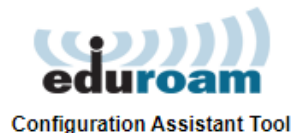

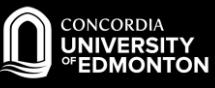

6. Double click on the downloaded installer file (bottom left corner of your Chrome window)

9. On the User credentials screen, enter your

For Students: jdoe@student.concordia.ab.ca

For Faculty/Staff: john.doe@concordia.ab.ca

7. Click Next.

8. Click OK.

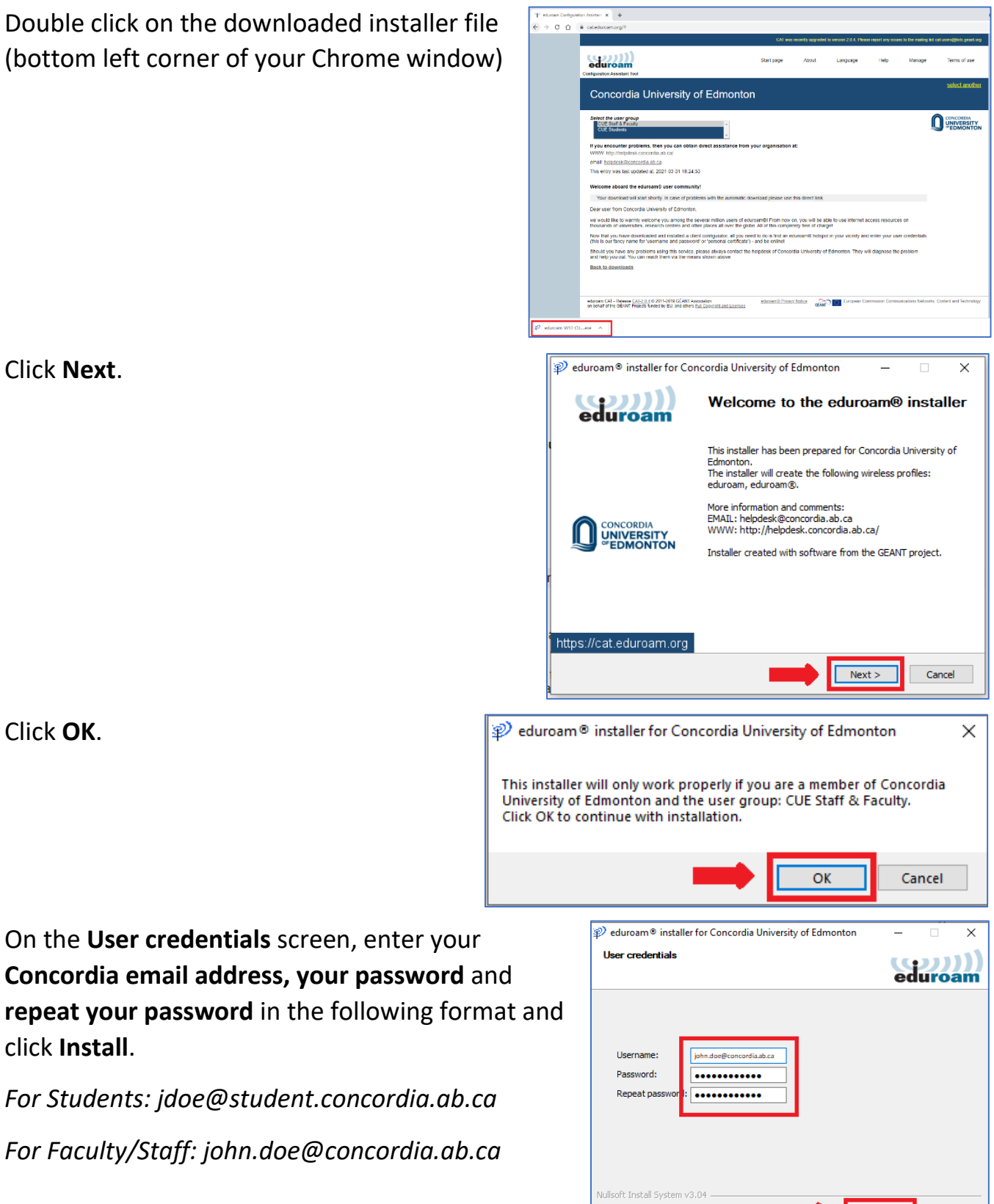

click Install.

Cancel

Instal

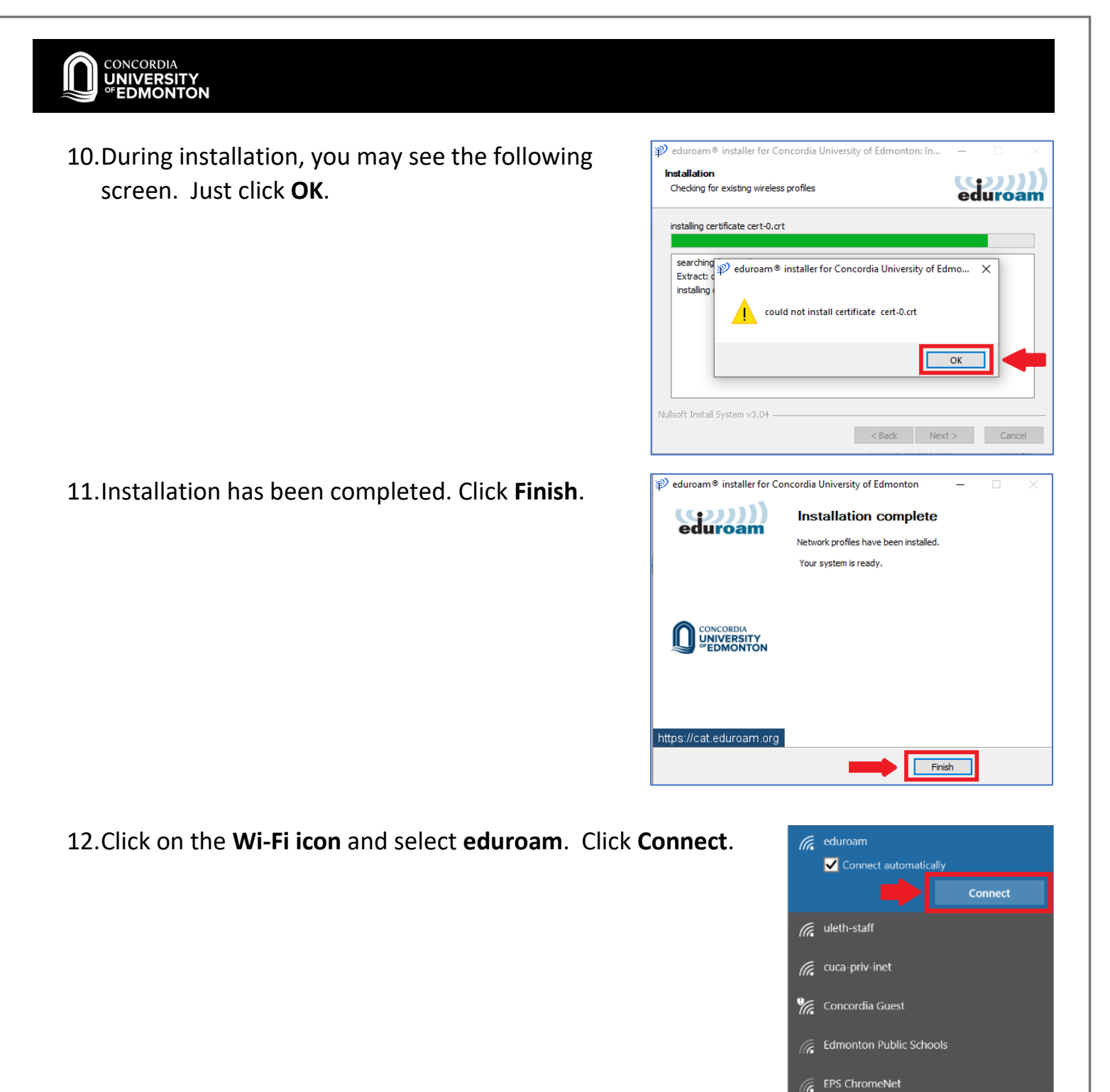

You are now connected to eduroam. Please see the FAQs for more information. If you encounter problems, please contact HELPDESK@concordia.ab.ca

8:49 AM

∧ 🎟 🕼 i× 📮

FPS Internet Only